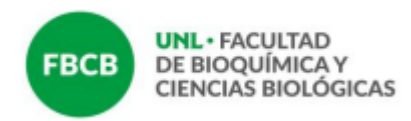

## INSTRUCTIVO DE CIERRE DE ACTAS DE REGULARIDAD Y PROMOCIÓN

El presente instructivo busca aportar orientaciones básicas para la carga de las actas de regularidad y promoción.

Si bien se trata de dos actas diferentes, cuando la asignatura prevé las dos condiciones las actas aparecen asociadas, es decir, se visualiza con un doble renglón en las y los estudiantes que reúnen requisitos de promoción y deben completarse ambos registros para poder cerrar las actas y procesarlas a los efectos que las y los estudiantes puedan inscribirse a las mesas de exámenes correspondientes, una vez finalizado el cursado.

Las asignaturas que no ofrecen promoción visualizan solo los registros para la regularidad.

#### 1. Ingresar al SIU Guaraní

Desde la siguiente dirección: https://servicios.unl.edu.ar/guarani3/autogestion/

| UNIVERSIDAD<br>NACIONAL OLL LITORAL                 |                      | G SIUGUARAN<br>MÓDULO DE GESTIÓN ACADÉMICA<br>Versión 3.18.0.0.15                                                                                                    |
|-----------------------------------------------------|----------------------|----------------------------------------------------------------------------------------------------|
| Acceso Fechas de Examen                             | Horarios de Cursadas |                                                                                                    |
| Ingresă tus datos<br>Usuario<br>[<br>Contraseña<br> | ario nuevo?          | <ul> <li>SIU Guaraní</li> <li>Algunas de las cosas que podés hacer con este sistema son:</li> <li>Inscribirte a materias y exâmenes.</li> <li>Consultar te libitoria acadêmica.</li> <li>Actualizar tus datos personales.</li> <li>Recibir alertas sobre períodos de inscripción o vencimiento de exámenes finales.</li> </ul> |

Se ingresa con la información de usuario y contraseña.

**Universidad Nacional del Litoral** Facultad de Bioquímica y Ciencias Biológicas

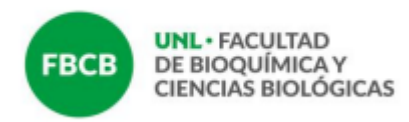

### 2. Verificar el rol docente

Aquellos docentes que son ex alumnos de la FBCB deben verificar encontrarse en su perfil Docente en el margen derecho del menú superior.

| UNL UNIVINACIO | ERSIDAD<br>DNAL DEL LIT | TORAL    |                 |             |            | X 0 ± ·                               | C SIUGUARA<br>MODULO DE GESTIÓN ACADÉMIC<br>Versión 3.18.0.2.0 |
|----------------|-------------------------|----------|-----------------|-------------|------------|---------------------------------------|----------------------------------------------------------------|
| Cursadas       | Clases                  | Exámenes | Reportes 👻      | Encuestas - | Derechos 👻 |                                       | Perfil: Docente 👻                                              |
| Bienve         | nido                    |          |                 |             |            |                                       |                                                                |
| Ultimas cl     | ases                    |          |                 |             |            | Encuestas pendientes                  |                                                                |
|                |                         | No hay   | datos de clases |             |            | No hay encuestas pendientes para comp | letar                                                          |
|                |                         |          |                 |             |            |                                       |                                                                |
|                |                         |          |                 |             |            |                                       |                                                                |
|                |                         |          |                 |             |            |                                       |                                                                |
|                |                         |          |                 |             |            |                                       |                                                                |

# 3. Cursadas

Desde el menú superior dirigirse a la pestaña **Cursadas**.

| UNIVERSIDAD<br>NACIONAL DE LITORAL |                |             |             |                       |                                                 |                 | G           | ÓDULO DE GESTIÓN ACADÉMICA |
|------------------------------------|----------------|-------------|-------------|-----------------------|-------------------------------------------------|-----------------|-------------|----------------------------|
|                                    |                |             |             | × •                   | Ť                                               |                 | ,           | Versión 3.18.0.2.0         |
| Cursadas Cases Exáme               | nes Reportes 🕶 | Encuestas 👻 | Derechos 👻  |                       |                                                 |                 | F           | Perfil: Docente 👻          |
| Scieccione la comi                 | sión con la    | que dese    | a operar    |                       |                                                 |                 |             | Filtrar                    |
| Filtro                             |                |             |             |                       |                                                 |                 | ^           |                            |
| Período lectivo:                   | Vigentes       |             |             |                       |                                                 |                 | ~           |                            |
| 2021 - 2do Cuatrimestr             | e 2021         |             |             |                       |                                                 |                 |             |                            |
|                                    |                |             | Análisis Ma | itemático (FBCB11004) | ular                                            |                 |             |                            |
|                                    | Comisión       |             |             | Subcomisión           | Ubicación                                       | Responsabilidad | Turno       | Inscripciones              |
| Com. 5                             |                |             | No tiene    |                       | Facultad de Bioquímica y<br>Ciencias Biológicas | Titular         | Sin definir | 27                         |
| Com. Espera                        |                |             | No tiene    |                       | Facultad de Bioquímica y<br>Ciencias Biológicas | Titular         | Sin definir | 0                          |

**Universidad Nacional del Litoral** Facultad de Bioquímica y Ciencias Biológicas

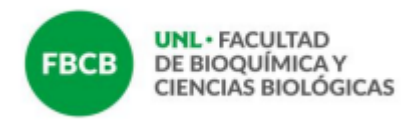

# 4. Asignatura

Seleccionar la asignatura sobre la cual completará el acta y pulsar en el nombre de la comisión que corresponda.

| UNL UNIV    | ERSIDAD<br>ONAL DEL LIT | FORAL        |            |             |             |                    | 1                                               |                 | G           | ÓDULO DE GESTIÓN ACADÉMICA<br>Versión 3.18.0.2.0 |
|-------------|-------------------------|--------------|------------|-------------|-------------|--------------------|-------------------------------------------------|-----------------|-------------|--------------------------------------------------|
| Cursadas    | Clases                  | Exámenes     | Reportes 👻 | Encuestas 👻 | Derechos -  |                    |                                                 |                 | I           | Perfil: Docente 👻                                |
| Selecci     | one la                  | comisić      | on con la  | que dese    | a operar    |                    |                                                 |                 |             | Filtrar                                          |
|             | Filtro                  |              |            |             |             |                    |                                                 |                 | ^           |                                                  |
|             | Período                 | lectivo: Vig | entes      |             |             |                    |                                                 |                 | ~           |                                                  |
| 2021 - 20   | do Cuati                | rimestre 2   | 021        |             |             |                    |                                                 |                 |             |                                                  |
|             |                         |              |            |             | Análisis Ma | temático (FBCB1100 | 4)<br>4)                                        |                 |             |                                                  |
|             |                         | Com          | iisión     |             |             | Subcomisión        | Ubicación                                       | Responsabilidad | Turno       | Inscripciones                                    |
| Com. 5      |                         |              |            |             | No tiene    |                    | Facultad de Bioquímica y<br>Ciencias Biológicas | Titular         | Sin definir | 27                                               |
| Com. Espera |                         |              |            |             | No tiene    |                    | Facultad de Bioquímica y                        | Titular         | Sin definir | 0                                                |

# Dirigirse a la pestaña Cargar Notas

| UNL  | UNIVERSIDAD<br>NACIONAL DEL LI | TORAL                     |              |             |            |       | 1                  |            | G            | SIU<br>MÓDULO DE<br>Versión 3 | GUAR<br>E GESTIÓN ACADÉI<br>3.18.0.2.0 | AN |
|------|--------------------------------|---------------------------|--------------|-------------|------------|-------|--------------------|------------|--------------|-------------------------------|----------------------------------------|----|
| Curs | sadas Clases                   | Exámenes                  | Reportes -   | Encuestas 👻 | Derechos 👻 |       |                    |            |              | Perfil: Do                    | ocente 👻                               |    |
| A    | Análisis Matema                | ático: Com. 5             |              |             | ~          |       | Inicio Cargar Nota | as Alumnos | Evaluaciones | Actas                         | Moodle                                 |    |
| Ana  | álisis Matemá                  | tico (FBCB                | 11004) - Coi | m. 5        |            |       |                    |            |              |                               | Detalles                               |    |
|      |                                |                           |              |             |            |       |                    |            |              |                               |                                        |    |
|      | (FBCI<br>Comisión              | <b>B1100</b><br>1: Com. 5 | 4) Aná       | álisis N    | latemá     | itico |                    |            |              |                               | _                                      |    |

**Universidad Nacional del Litoral** Facultad de Bioquímica y Ciencias Biológicas

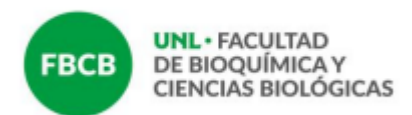

En la columna correspondiente a **Acta** el sistema informa el número de acta generada. Si la asignatura tiene acta de regularidad y promoción, para cada estudiante se podrán encontrar dos renglones a completar: el renglón blanco corresponde a Cursada (para consignar la regularidad) y el amarillo a Promoción.

| Estadística (FBCB12006) - C-1              |                |                            |                |                  |                    | Detalles                |
|--------------------------------------------|----------------|----------------------------|----------------|------------------|--------------------|-------------------------|
| Carga de notas de cursada                  | Calcular Notas | Autocompletar 💿 Ver        | escala de nota | s para regularid | ad 👁 Ver escala d  | le notas para promoción |
| Búsqueda de alumnos por apellido           |                |                            |                |                  |                    | Guardar                 |
| Alumno                                     | 0              | Acta                       | Fecha          | Nota             | Condición          | Resultado               |
| <ul> <li>Anti-in more exclusion</li> </ul> |                | Cursada ( R22867/21 )      |                |                  | ] [- •             | · · ·                   |
|                                            | 0              | Promoción ( P23153/21<br>) |                | - v              |                    | •                       |
|                                            |                | Cursada ( R22867/21 )      |                |                  | ] [,               | · · ·                   |
|                                            | 0              | Promoción ( P23153/21<br>) |                | - v              |                    | •                       |
|                                            |                | Cursada ( R22867/21 )      |                |                  | ] [- •             | · · ·                   |
|                                            | 0              | Promoción ( P23153/21<br>) |                |                  |                    | ·                       |
|                                            |                | Cursada ( R22867/21 )      |                | - •              | ] [,               | · - ·                   |
|                                            | 0              | Promoción ( P23153/21<br>) |                | - v              | ecorte rectangular | •                       |
|                                            |                | Ourse de ( D00007/04 )     |                |                  |                    |                         |

Aquellas asignaturas que no sean promocionales sólo tendrán visible el renglón de Cursada.

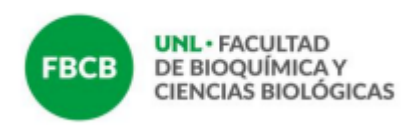

## 5. Completar acta

Para cargar correctamente el acta se debe consignar:

a) **Fecha.** Debe estar dentro del período lectivo, y no puede ser posterior al día en que se carga el acta. Se sugiere utilizar la herramienta "autocompletar".

| Estadística (EBCB12006) C 1                                                                                                    |                |                            |                   |           |        |                        |        | II Def           | alles |
|----------------------------------------------------------------------------------------------------|----------------|----------------------------|-------------------|-----------|--------|------------------------|--------|------------------|-------|
| Estadística (FBCB12006) - C-1                                                                                                    |                |                            |                   |           |        |                        |        |                  | alles |
| Carga de notas de cursada                                                                                                    | Calcular Notas | Autocompletar 🔊 Ver        | escala de notas p | ara regul | aridad | Ver escala             | a de r | notas para promo | ción  |
| Búsqueda de alumnos por apellido                                                                                                    |                |                            | $\frown$          |           |        |                        |        | Gua              | rdar  |
| Alumno                                                                                                    | 0              | Acta                       | Fecha             | Nota      |        | Condición              |        | Resultado        |       |
| · · · · · · · · · · · · · · · · · · ·                                                                                                    |                | Cursada ( R22867/21 )      | 24/11/2021        | -         | ~      | Regular                | ~      | Aprobado         | ~     |
|                                                                                                    | 0              | Promoción ( P23153/21<br>) | 24/11/2021        | 9         | ~      | Promocionado           | ~      |                  |       |
| And a second of the second second                                                                                                    |                | Cursada ( R22867/21 )      |                   | -         | v      | -                      | ~      | -                | ~     |
|                                                                                                    | 0              | Promoción ( P23153/21<br>) |                   | -         | ~      | -                      | ~      |                  |       |
| ALL COMMENTS AND ALL OF THE                                                                                                    |                | Cursada ( R22867/21 )      |                   | -         | v      | -                      | ~      | -                | ~     |
|                                                                                                    | 0              | Promoción ( P23153/21<br>) |                   | -         | ~      | -                      | ~      |                  |       |
| A REPORT OF A REPORT OF A REPO |                | Cursada ( R22867/21 )      |                   | -         | V      | -                      | ~      | -                | ~     |
|                                                                                                    | 0              | Promoción ( P23153/21<br>) |                   | -         | ~      | orte rectangular<br>[- | ~      |                  |       |
|                                                                                                    |                | Cursada ( R22867/21 )      |                   | -         | •      | -                      | ~      | -                | v     |
|                                                                                                    | 0              | Promoción (P23153/21       |                   | -         | ~      | -                      | ~      |                  |       |

b) **Condición**. En los casos que se ofrece promoción -como se muestra en la figura de arriba- aparece un doble reglón y es preciso completar ambos (hayan o no promocionado), ya que se trata de dos actas diferentes.

Para cargar la **Condición** de regularidad se debe seleccionar la opción "Regular" o "Libre" en la columna correspondiente. Una vez seleccionada la Condición el campo Resultado se autocompleta con aprobado para quienes estén en condición regular o reprobado para libre; tener en cuenta que este resultado refiere a la condición de la regularidad, es decir, no implica la aprobación de la asignatura, y en este sentido, se sugiere también, para evitar generar confusión, no consignar **Nota** numérica a aquellos alumnos que hayan alcanzado la regularidad, ya que no hay diferencia entre un alumno que regulariza con 6 y otro que regulariza con 9, además de no incidir esta nota en su promedio.

Para completar la **Promoción** sí se debe consignar la nota numérica de quienes hayan promocionado; siempre seleccionando valores enteros (de 1 10) y completar el campo de Condición con la opción: **Promocionado**.

**Universidad Nacional del Litoral** Facultad de Bioquímica y Ciencias Biológicas

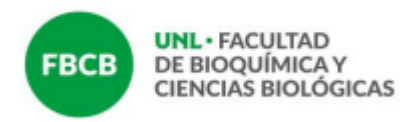

Debe completarse la condición de la totalidad de las y los estudiantes que figuran en el acta. También en caso de que el/la estudiante no haya alcanzado la promoción debe colocarse **No Promocionado**.

| is 🖌 | Autocompletar 👁 Ver e      | escala de notas p | oara regularida | d 👁 Ver escala de r | notas para promoción |
|------|----------------------------|-------------------|-----------------|---------------------|----------------------|
| 0    | Acta                       | Fecha             | Nota            | Condición           | Resultado            |
|      | Cursada ( R22867/21 )      | 24/11/2021        | - •             | Regular v           | Aprobado 🗸 🗸         |
| 0    | Promoción ( P23153/21<br>) | 24/11/2021        | 9 🗸             | Promocionado 🗸      |                      |

En caso que el/la estudiante haya alcanzado la promoción pero no figure en el reglón amarillo -por no reunir aún los requisitos exigidos- consignar en el acta de cursada la condición de **Promoción Pendiente** y colocar la nota que corresponda.

| arrillo"                |                                        |                                |                     |
|-------------------------|----------------------------------------|--------------------------------|---------------------|
| ACTA DE REG             | ULARES                                 |                                |                     |
| ılares 2021 - ESS       | Tomo:2                                 | Fo                             | lio Físico: 109     |
| SS0<br>uatrimestre 2021 | Comisión: C-428<br>F. Inicio: 01/08/20 | 88 (59032)<br>21 <b>F. Fin</b> | : 31/12/2021        |
| F                       | . de Regularidad                       | Nota                           | Condición           |
|                         | 25/11/2021                             |                                | Libre               |
|                         | 25/11/2021                             |                                | Regular             |
|                         | 25/11/2021                             |                                | Libre               |
|                         | 25/11/2021                             |                                | Libre               |
|                         | 25/11/2021                             | 7                              | Promoción Pendiente |
|                         | 25/11/2021                             |                                | Libre               |
|                         | 25/11/2021                             |                                | Libre               |
|                         | 25/11/2021                             |                                | Regular             |
|                         | 25/11/2021                             |                                | Libre               |
|                         | 25/11/2021                             |                                | Regular             |
|                         | 25/11/2021                             |                                | Regular             |
|                         | 25/11/2021                             |                                | Libre               |

**Universidad Nacional del Litoral** Facultad de Bioquímica y Ciencias Biológicas

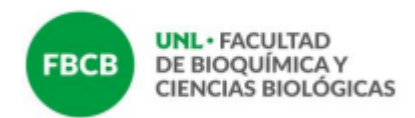

**Información importante para asignaturas que ofrecen promoción**: las y los estudiantesque hayan promocionado **no deberán** inscribirse a los turnos de exámenes, ya que de hacerlo, figurarán en dos actas.

Quienes hayan quedado en la Condición de **Promoción Pendiente**, una vez cumplimentados los requisitos **sí** deberán inscribirse al turno de examen para que se les pase la nota, dentro de los plazos establecidos por el Régimen de Enseñanza.

Luego de finalizado el proceso de carga se debe **GUARDAR** con botón azul en la parte superior derecha del listado de estudiantes. Si el acta ocupa más de una hoja, antes de pasar a completar la siguiente siempre se debe **GUARDAR** y verificar que todos los renglones estén cargados.

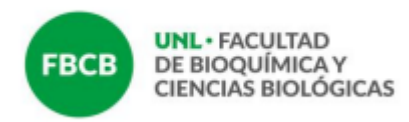

#### 6. Reporte de actas

En el menú superior dirigirse a la pestaña **Reportes** y desplegar el sub-menú para seleccionar la opción **Reporte de actas**.

| UNL UN NA           | IVERSIDAD        | FORAL                       |                                                    |                                                        |            |          | <u>1</u>                                 | G SIUGUARA<br>MÓDULO DE GESTIÓN ACADÉMICA<br>Versión 3.18.0.2.0 |
|---------------------|------------------|-----------------------------|----------------------------------------------------|--------------------------------------------------------|------------|----------|------------------------------------------|-----------------------------------------------------------------|
| Cursada             | s Clases         | Exámenes                    | Reportes -                                         | Encuestas 👻                                            | Derechos - |          |                                          | Perfil: Docente 👻                                               |
| Repor               | rte de ac        | tas                         | Agenda de e<br>Ficha del alu                       | xámenes<br>umno                                        |            | Por      | favor, seleccione el Tipo de Acta: Cu    | ırsadas 🗸                                                       |
| Período I           | lectivo: Todo    | IS                          | Inscriptos a o<br>Inscriptos a o<br>Inscriptos re- | comisiones<br>exámenes<br>chazados en comi<br>misiones | isiones    | ×        | Acta: Todas                              |                                                                 |
| Cursadas            | ř.               |                             | Reporte de /                                       | Actas                                                  |            |          |                                          |                                                                 |
| Acta                | Actividad        | 1                           | Resultado de                                       | e Cursadas                                             |            | Comisión | Ubicación                                | Estado                                                          |
| 2476                | Análisis N       | Aatemático (FBC             | B11004)                                            | - ouroutu.                                             |            | C-2323   | Facultad de Bioquímica y Ciencias Biológ | icas Cerrada (14/12/2010)                                       |
| 2463                | Análisis N       | Aatemático (FBC             | B11004)                                            |                                                        |            | C-2051   | Facultad de Bioquímica y Ciencias Biológ | icas Cerrada (13/12/2010)                                       |
| 2477                | Análisis N       | Aatemático (FBC             | B11004)                                            |                                                        |            | C-1827   | Facultad de Bioquímica y Ciencias Biológ | icas Cerrada (14/12/2010)                                       |
| 2469                | Métodos !        | Matemáticos Ap <sup>i</sup> | icados a la Quím                                   | nica y la Biología (f                                  | FBCB22008) | C-2059   | Facultad de Bioquímica y Ciencias Biológ | icas Cerrada (16/12/2010)                                       |
| 2468                | Métodos /        | Matemáticos Ap <sup>i</sup> | icados a Químic                                    | a y Biología (FBCF                                     | 319020)    | C-2327   | Facultad de Bioquímica y Ciencias Biológ | icas Cerrada (16/12/2010)                                       |
| 5517                | Estadístic       | a Metodológica              | (ESSLT035)                                         |                                                        |            | C-4466   | Escuela Superior de Sanidad "Ramón Car   | rillo" Cerrada (18/10/2011)                                     |
| vicios.unl.edu.ar/c | guarani3/autoges | stion/reporte_acta          | (11002)                                            |                                                        |            | C-1719   | Facultad de Bioguímica y Ciencias Biológ | icas Cerrada (04/07/2011)                                       |

En la lista desplegable de la nueva pantalla que se encuentra en el margen superior derecho seleccionar en **Cursada** o **Promociones**, según corresponda.

Quienes visualicen muchas actas en esta pantalla pueden utilizar las opciones de filtros seleccionando el periodo lectivo correspondiente.

| UNL UNIT             | VERSIDAD<br>IONAL da LITORAL    |                       |            | X 0 1      |                                                  | G                                               | MÓDULO DE GESTIÓN ACADÉMICA<br>Versión 3.18.0.2.0 |
|----------------------|---------------------------------|-----------------------|------------|------------|--------------------------------------------------|-------------------------------------------------|---------------------------------------------------|
| Cursadas             | Clases Exámenes Repo            | rtes - Encuestas - [  | Derechos 👻 |            |                                                  |                                                 | Perm. Sciente 🔻                                   |
| Report<br>Período le | te de actas                     | 121 ~ Atividad: Todas |            | Por fa     | avor, seleccione el Tipo de Acta:<br>Acta: Todas | Cursadas<br>Cursadas<br>Exámenes<br>Promociones | s                                                 |
| Cursadas             |                                 |                       |            |            |                                                  |                                                 |                                                   |
| Acta                 | Actividad                       |                       |            | Comisión   | Ubicación                                        | E                                               | Estado                                            |
| R22999/21            | Análisis Matemático (FBCB11004) |                       |            | Com.1-9740 | Facultad de Bioquímica y Ciencias Bio            | lógicas /                                       | Abierta                                           |
| R22980/21            | Análisis Matemático (FBCB11004) |                       |            | Com. 5     | Facultad de Bioquímica y Ciencias Bio            | lógicas /                                       | Abierta                                           |
| R22997/21            | Análisis Matemático (FBCB11004) |                       |            | Com.1-9736 | Facultad de Bioquímica y Ciencias Bio            | lógicas A                                       | Abierta                                           |
| R23019/21            | Análisis Matemático (FBCB11004) |                       |            | Com.Espera | Facultad de Bioquímica y Ciencias Bio            | lógicas A                                       | Abierta                                           |
| R23016/21            | Análisis Matemático (FBCB11004) |                       |            | Com.6      | Facultad de Bioquímica y Ciencias Bio            | lógicas A                                       | Abierta                                           |
| R23013/21            | Análisis Matemático (FBCB11004) |                       |            | Com.5      | Facultad de Bioquímica y Ciencias Bio            | lógicas A                                       | Abierta                                           |
| R23011/21            | Análisis Matemático (FBCB11004) |                       |            | Com.4-9758 | Facultad de Bioquímica y Ciencias Bio            | lógicas A                                       | Abierta                                           |

**Universidad Nacional del Litoral** Facultad de Bioquímica y Ciencias Biológicas

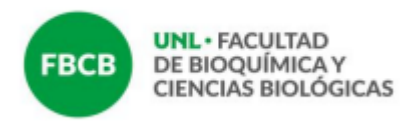

## 7. Generar archivo PDF del acta

Primeramente se debe hacer clic en el nombre de la materia. Recién cuando se estén visualizando en pantalla los nombres y apellidos de los alumnos se debe pulsar el botón

lo cual generará y descargará el acta en formato PDF.

| Actividad:                                                                       |                                                                                                    | Análisis Matemático (FBCB11004)                                                                                                    |                                                                                                    | Acta:                                                                                                 |                                                                                                    | R22999/21                                                                                                    |
|----------------------------------------------------------------------------------|----------------------------------------------------------------------------------------------------|----------------------------------------------------------------------------------------------------|----------------------------------------------------------------------------------------------------|----------------------------------------------------------------------------------------------------|----------------------------------------------------------------------------------------------------|----------------------------------------------------------------------------------------------------|
| Año académico:                                                                   |                                                                                                    | 2021                                                                                                    |                                                                                                    | Folios:                                                                                               |                                                                                                    | 2                                                                                                    |
| Período lectivo:                                                                 |                                                                                                    | 2do Cuatrimestre 2021                                                                                                    |                                                                                                    | Comisión:                                                                                             |                                                                                                    | Com.1-9740                                                                                                    |
| Libro:                                                                           |                                                                                                    | Regulares 2021 - FBCB                                                                                                    |                                                                                                    | Estado:                                                                                               |                                                                                                    | Abierta                                                                                                    |
| Código de verifi                                                                 | cación:                                                                                                   | 1                                                                                                    |                                                                                                    |                                                                                                    |                                                                                                    |                                                                                                    |
| Docentes:                                                                        |                                                                                                    | Record Tools Longer Treas, 1989, 1991, 1                                                                                              | And the Person States and States of States                                                                           | and the second                                                                                        |                                                                                                    |                                                                                                    |
| Observaciones:                                                                   |                                                                                                    |                                                                                                    |                                                                                                    |                                                                                                    |                                                                                                    |                                                                                                    |
|                                                                                  |                                                                                                    |                                                                                                    |                                                                                                    |                                                                                                    |                                                                                                    |                                                                                                    |
| Folio: 1                                                                         |                                                                                                    |                                                                                                    |                                                                                                    |                                                                                                    |                                                                                                    |                                                                                                    |
| Legaio                                                                           | Alumn                                                                                                    | D                                                                                                    | Fecha                                                                                                    | Nota                                                                                                  | Condisión                                                                                             |                                                                                                    |
| 3-3-                                                                             |                                                                                                    |                                                                                                    | recita                                                                                                    |                                                                                                    | Condicion                                                                                             | Resultado                                                                                                    |
|                                                                                  | ADAD                                                                                                    | 0. 54H7A00 DENS                                                                                                    | Sin definir                                                                                                    | Sin definir                                                                                           | Sin definir                                                                                           | Sin definir                                                                                                    |
| 6.70.76000.0.2<br>6.700                                                          | ABAD?                                                                                                    | 1. SANTAGO DENEL<br>2. AGUTTA LAGEN                                                                                                   | Sin definir<br>Sin definir                                                                                           | Sin definir<br>Sin definir                                                                            | Sin definir<br>Sin definir                                                                            | Sin definir<br>Sin definir                                                                                                    |
| ACTIVISIO J<br>LINE<br>Die dates                                                 | ABA27<br>BEN/T                                                                                            | 0. SHITAGO JENIS<br>2. AGUSTIN UPLEN<br>LERI, REHHA JOE                                                                               | Sin definir<br>Sin definir<br>Sin definir                                                                            | Sin definir<br>Sin definir<br>Sin definir                                                             | Sin definir<br>Sin definir<br>Sin definir                                                             | Sin definir<br>Sin definir<br>Sin definir                                                                                                    |
| 625/96862-2<br>6288<br>50: 66860<br>627/9622 6                                   | ABAD<br>BEN/TE<br>CANEX<br>CANEX                                                                          | 0, SHITAGO DENIS<br>2. AGUETRI UPUEN<br>UERI, NEHNA JOE<br>NI, SACHA MHRUENE                                                          | Sin definir<br>Sin definir<br>Sin definir<br>Sin definir<br>Sin definir                                              | Sin definir<br>Sin definir<br>Sin definir<br>Sin definir                                              | Sin definir<br>Sin definir<br>Sin definir<br>Sin definir                                              | Sin definir<br>Sin definir<br>Sin definir<br>Sin definir<br>Sin definir                                                                                   |
| 02/10022<br>036<br>02/100224<br>02/100224                                        | ABAD<br>BOWT<br>CANEX<br>CANEX<br>CANEX                                                                   | 0, SHIFTAGO DENIS<br>2. AGUETRI UPUEN<br>UERI, NEHNA ZOE<br>NI, SACHA SHIFLENE<br>RTT, LUCA                                           | Sin definir<br>Sin definir<br>Sin definir<br>Sin definir<br>Sin definir<br>Sin definir                               | Sin definir<br>Sin definir<br>Sin definir<br>Sin definir<br>Sin definir                               | Sin definir<br>Sin definir<br>Sin definir<br>Sin definir<br>Sin definir                               | Resultado       Sin definir       Sin definir       Sin definir       Sin definir       Sin definir       Sin definir                                     |
| 4007480-2<br>108<br>50-84be<br>40079627-4<br>4050802-4<br>4020602-4              | ABAD<br>BENITE<br>CANCE<br>CANEE<br>CANEE                                                                 | 0, SHITAGO DENIS<br>2, AGUETRI UPUEN<br>UERI, REHNA ZOE<br>NI, SACHA SHIRLENE<br>HTI, LUGA<br>UCR, JOSETRA                            | Sin definir<br>Sin definir<br>Sin definir<br>Sin definir<br>Sin definir<br>Sin definir<br>Sin definir                | Sin definir<br>Sin definir<br>Sin definir<br>Sin definir<br>Sin definir<br>Sin definir                | Sin definir<br>Sin definir<br>Sin definir<br>Sin definir<br>Sin definir<br>Sin definir                | Resultado       Sin definir       Sin definir       Sin definir       Sin definir       Sin definir       Sin definir       Sin definir                   |
| 427/980-2<br>128<br>3a-dahar<br>429/9827-4<br>4280281-4<br>4228628-4<br>3a-dahar | Adrid"<br>BENTS<br>CHICK<br>CHICK<br>CHICK<br>CHICK<br>CHICK<br>CHICK<br>CHICK<br>CHICK<br>CHICK<br>CHICK | 0. SHITAGO DENIS<br>2. AGUETRI UPUEN<br>UERI, REHNA ZOE<br>NI, SACHA SHIELENE<br>HTI, LUGA<br>UCR, JOSETRA<br>KOS, SHITAGO SHISHEJHKO | Sin definir<br>Sin definir<br>Sin definir<br>Sin definir<br>Sin definir<br>Sin definir<br>Sin definir<br>Sin definir | Sin definir<br>Sin definir<br>Sin definir<br>Sin definir<br>Sin definir<br>Sin definir<br>Sin definir | Sin definir<br>Sin definir<br>Sin definir<br>Sin definir<br>Sin definir<br>Sin definir<br>Sin definir | Resultado       Sin definir       Sin definir       Sin definir       Sin definir       Sin definir       Sin definir       Sin definir       Sin definir |

Tanto las actas de cursado como de promoción deben quedar en este formato:

| SEX.                            |              | ACTA DE PROMOCIÓN              |                                       |                        |                         |  |
|---------------------------------|--------------|--------------------------------|---------------------------------------|------------------------|-------------------------|--|
|                                 | Facultad:    | Facultad de Bioquímica y Cienc | l de Bioquímica y Ciencias Biológicas |                        | Acta Nº: 223            |  |
|                                 |              |                                |                                       | Libro:                 |                         |  |
| Asignatura: Análisis Matemático |              |                                |                                       | Comisión: Com.2        |                         |  |
| Año /                           | Académico:20 | 15 Periódo Lectivo: 2do Cua    | trimestre F                           | . Inicio: 18/08/2015 F | . Fin: 28/11/2015       |  |
| Nro.                            | Legajo       | Apellido y Nombre(s)           | Documento                             | Fecha Promoción        | Calificación (Concepto) |  |
| 1                               | 35448880 7   | AMOREO GJEDA, MARIA            | CNI 35448880                          | 03/12/2015             | Ausente                 |  |
| 2                               | 38175680-8   | ARMANEIO, MARIA SOL            | CNI 38175680                          | 03/12/2015             | No Promocionado         |  |
| 3                               | 38261360-4   | BERGOGNE CIS, MARIA            | CPN 38251360                          | 03/12/2015             | 8 (Ocho) Promocionado   |  |
| 4                               | 40103475-3   | CUELLO, ALEJANDRA              | CINE 401933479                        | 03/12/2015             | No Promocionado         |  |
| 5                               | 35454885-8   | CLENCA, CAROLINA               | CPN 35454885                          | 03/12/2015             | Ausente                 |  |
| 6                               | 38108736-4   | DE PABLO, KAREN                | CPN 38438738                          | 03/12/2015             | 7 (Siete) Promocionado  |  |
| 7                               | 38753858-8   | DOMET HURSON, MORTÓN           | CPN 38752858                          | 03/12/2015             | 6 (Seis) Promocionado   |  |
| 8                               | 40409127.7   | Dragan, Maricola               | CPNE-404084527                        | 03/12/2015             | No Promocionado         |  |
| 9                               | 402068773-4  | ELINE, VILZARN KEMENJA         | CPNE 4020087773                       | 03/12/2015             | No Promocionado         |  |
| 10                              | 38258114.1   | Garbecca, Maria Sul            | CPNE 38056114                         | 03/12/2015             | Ausente                 |  |
| 11                              | 38753626-8   | HARAD, ANA LAURA               | CINE 36752609                         | 03/12/2015             | No Promocionado         |  |
| 12                              | 37830645-4   | HENRELLER, FERNANDA            | CPN 37930545                          | 03/12/2015             | No Promocionado         |  |
| 13                              | 100708-012-0 | NEUTONECO NECESTRE             | Cited Telephone                       | 03/12/2015             | No Promocionado         |  |

Universidad Nacional del Litoral Facultad de Bioquímica y Ciencias Biológicas

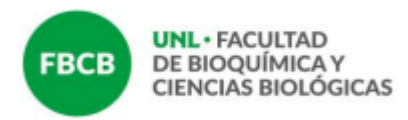

#### El siguiente formato es incorrecto:

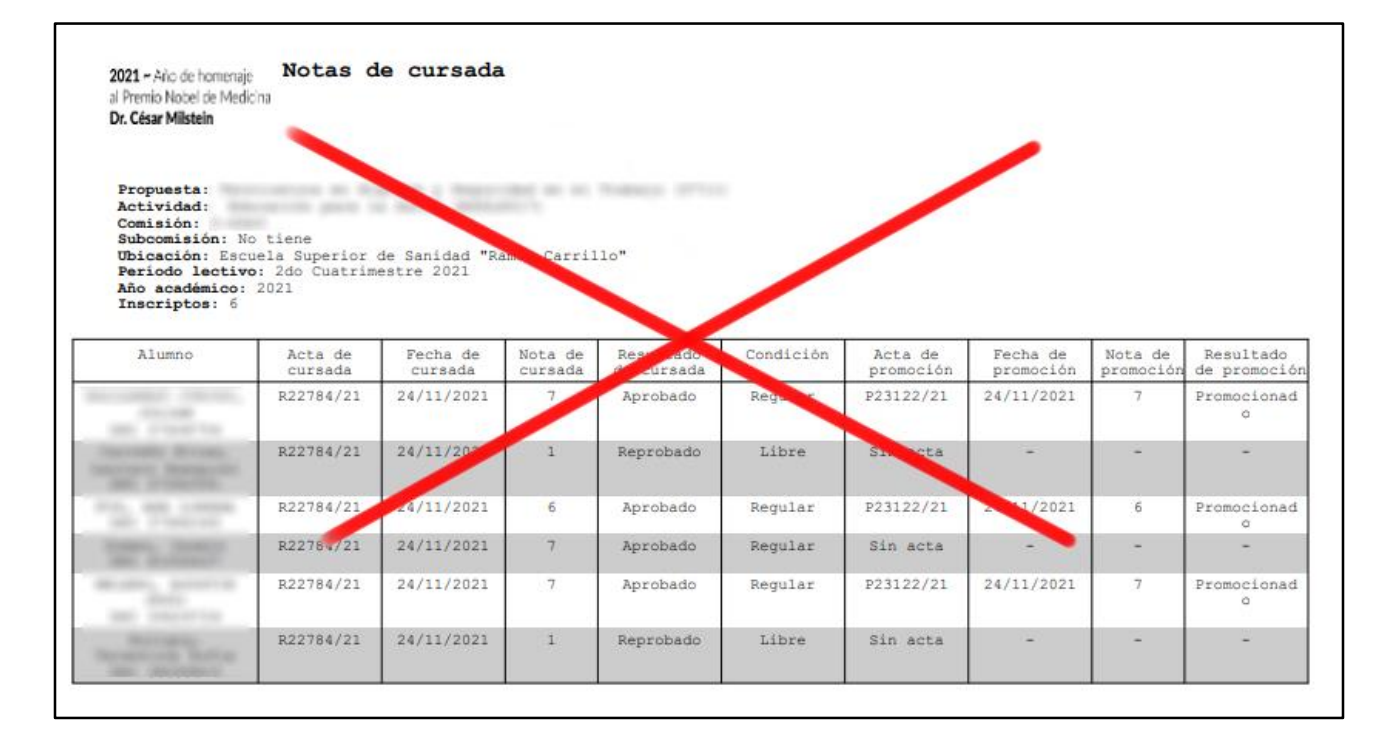

### 8. Envío de actas

Enviar los archivos PDF de las actas generadas a <u>alumnadodocentes@fbcb.unl.edu.ar</u> consignando como asunto: **Nombre de la asignatura – Acta de regularidad y/o promoción – cuatrimestre – año correspondiente.** 

\* El presente instructivo fue realizado tomando como base el elaborado por Secretaria Académica de FHUC.